# Installing the b.con Application

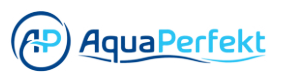

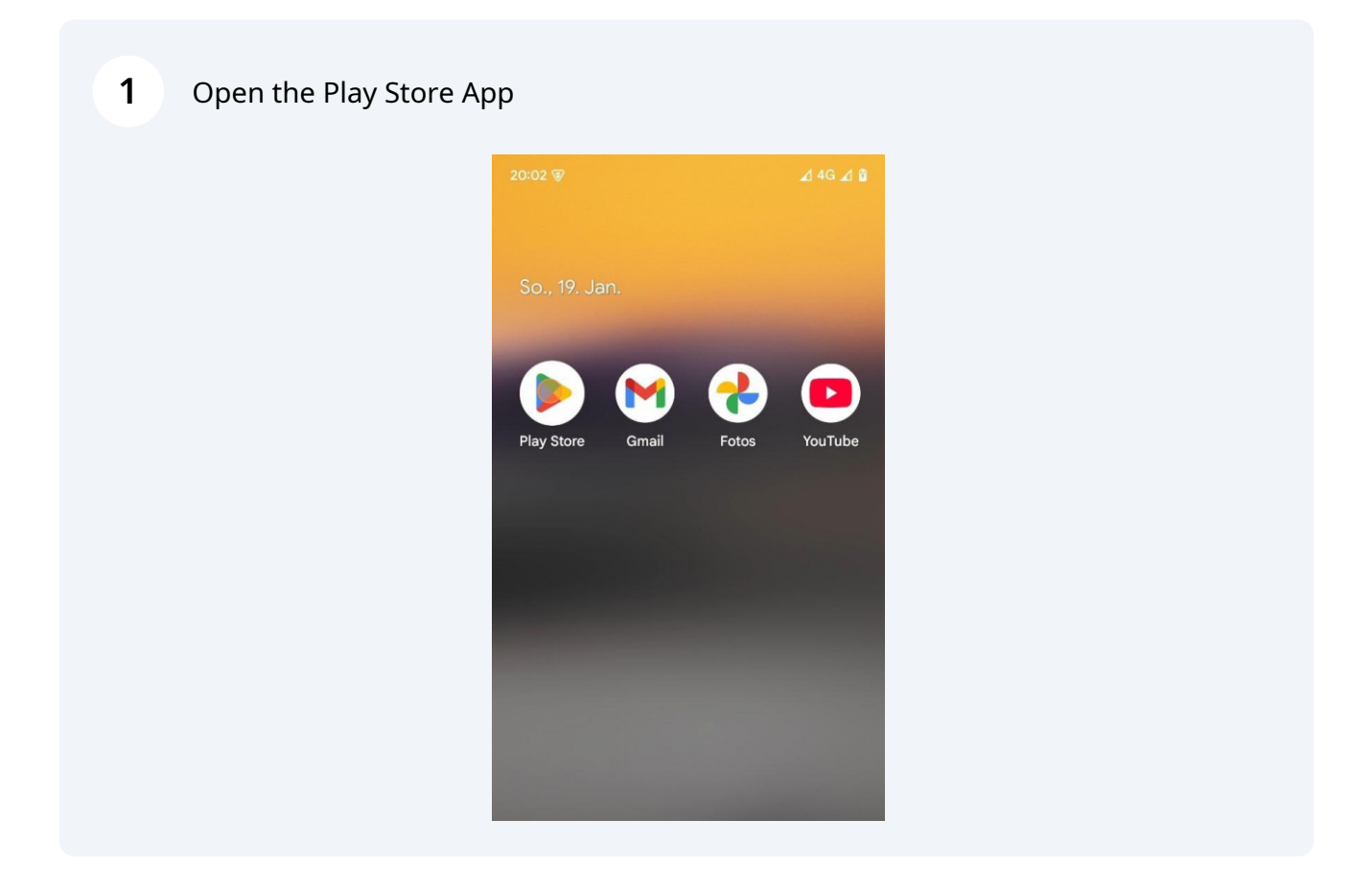

#### 2 Click "Search"

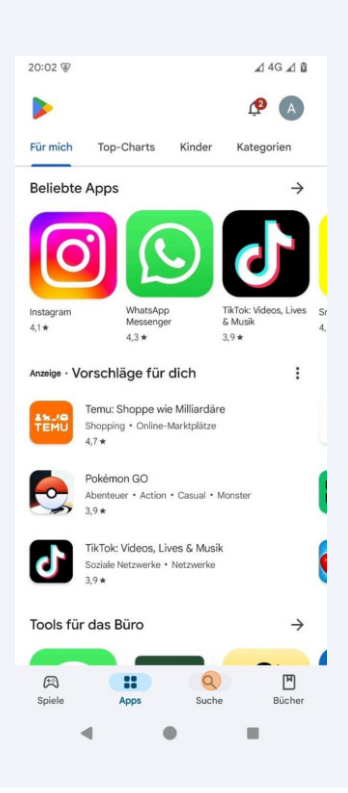

### Click on the searchbar

| 20:02 🐨                                    |              |              | ⊿ 4G ⊿ 🕅 |  |
|--------------------------------------------|--------------|--------------|----------|--|
| Q Nach App <mark>s U</mark> nd Spielen 🌵 🗚 |              |              |          |  |
| Spiele entdecken                           |              |              |          |  |
| Action                                     | ₽            | Simulation   | 60       |  |
| Geduldsspiele                              | र्टद         | Abenteuer    | Ø        |  |
| Racing                                     | <b>I</b> sse | Rollenspiele | X        |  |
| Strategie                                  | °5           | Sport        | Po       |  |
| Karten                                     | (I)          | Brettspiele  | 選        |  |

## 4 Type in "bcon"

| 20:02 🗑 |               | ⊿ 4G ⊿ 🕯 |  |
|---------|---------------|----------|--|
| ÷       | bcon          | ×        |  |
| Q       | bconn         | Г        |  |
| Q       | beconnect 2.0 | Г        |  |
| Q       | bconnect      | Г        |  |
| Q       | beconnect byd | Γ        |  |
| Q       | b conn wallet | Г        |  |
|         |               |          |  |

5 Click "Search"

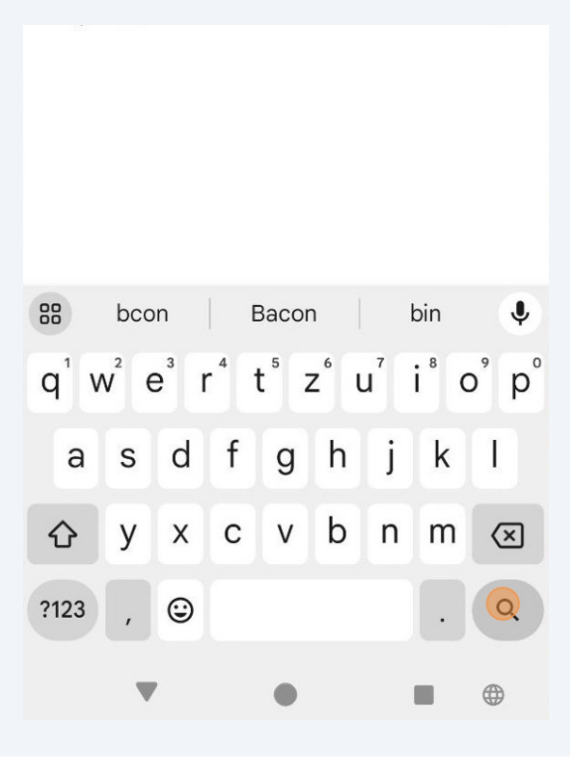

3

#### Select the b.CON app

6

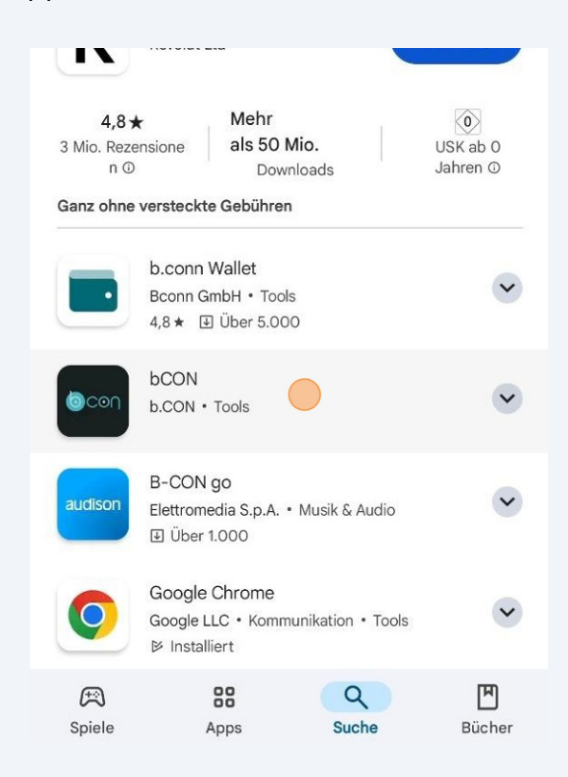

7 Click "Install"

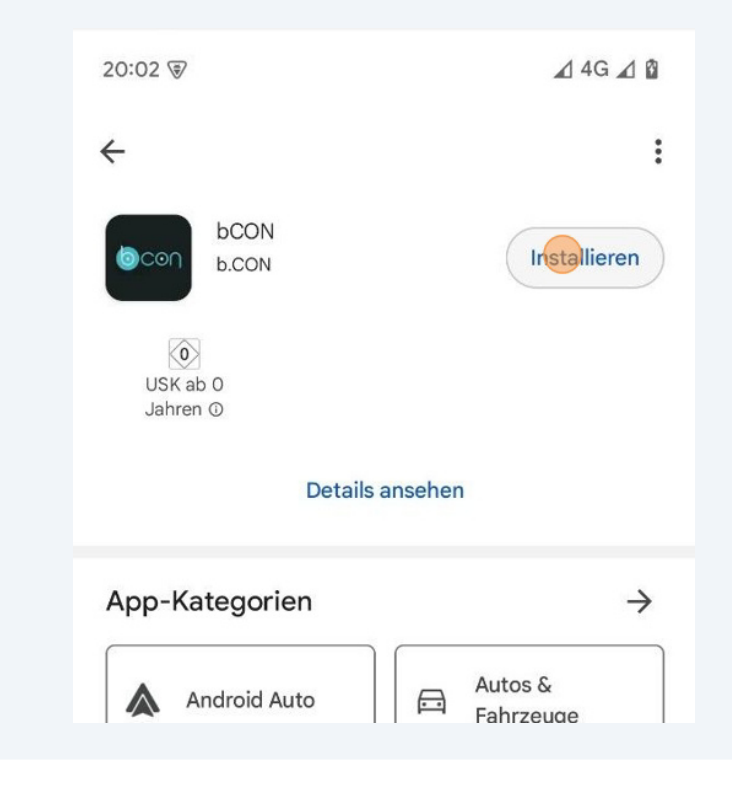

4

8 You can open the b.CON app on your home screen after the installation

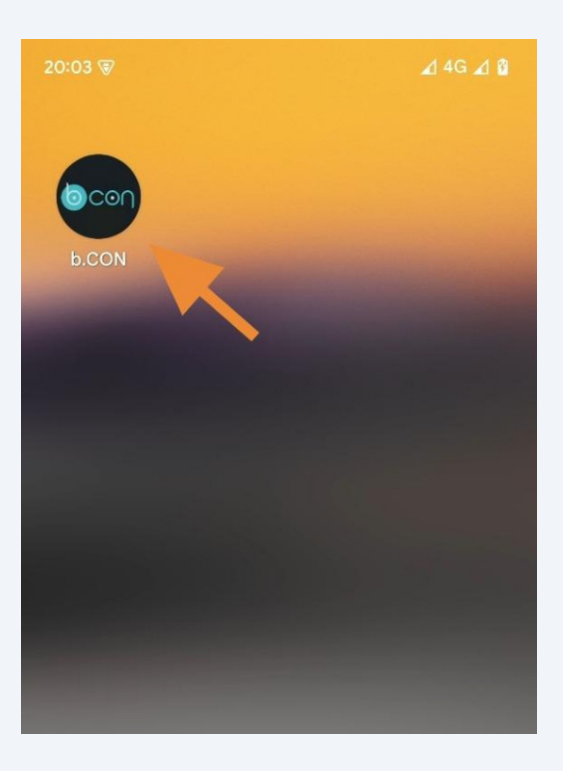